Skapa ett Googlekonto.

- 1, Gå in på Google.com och tryck sedan på logga in längst upp till höger.
- 2, Tryck sedan på skapa konto och välj "Åt mig själv"

# Google

# Logga in

Använd ditt Google-konto

| E-post eller telefonnummer                      |                      |
|-------------------------------------------------|----------------------|
| Har du glömt din e-postadress?                  |                      |
| Är detta inte din dator? Logga in pi<br>Läs mer | rivat med gästläget. |
| Skapa konto                                     | Nästa                |

3, Du kommer sedan komma till följande sida,

## Google

 Skapa ett Google-konto

 Fönamn
 Eftenamn

 Test
 test

 Användarnamn
 @gmail.com

 Du får använda bokstäver, siffror och punkter.
 Använd min nuvarande e-postadress i stället

 Lösenord
 Bekräfta

 Använd minst åtta tecken och en kombination av bokstäver, siffror och symboler
 Visa lösenord

 Logga in i stället
 Nästa

4, Skriv in ditt namn samt ditt efternamn. Tryck sedan på "Använd min nuvarande e-postadress i stället" och skriv in din e-post adress som du har inom Mittuniversitetet, Välj sedan ett säkert lösenord. Tryck sedan på Nästa.

5, Du kommer få ett mejl skickat till din e-post adress med en kod som du sedan ska fylla i nedan. Tryck sedan på verifiera.

| Google                                                                                                    |
|----------------------------------------------------------------------------------------------------|
| Bekräfta din e-postadress                                                                                 |
| Ange verifieringskoden som skickades till test@miun.se.<br>Kolla i skräppostmappen om du inte hittar den. |
| Ange koden                                                                                                |
| Bakåt Verifiera                                                                                           |

6, Fyll sedan i uppgifterna nedan.

## Google

| Google använ<br>kan inte ses a<br>ändamål <mark>s</mark> ena | der endast<br>wandra. Du<br>are. | numret för<br>kan välja o | att skydd<br>m det sk | a ditt konto. Numre<br>a användas för andi |
|--------------------------------------------------------------|----------------------------------|---------------------------|-----------------------|--------------------------------------------|
| Är                                                           |                                  | Månad                     | *                     | Dag                                        |
| Ditt födelse                                                 | datum                            |                           |                       |                                            |
| Kön                                                          |                                  |                           |                       | -                                          |

## 7, Tryck sedan på "Snabbanpassning"

| 0 | Snabhannassning (ett steg)                                                                                                    |  |  |  |
|---|----------------------------------------------------------------------------------------------------|--|--|--|
|   | Använd inställningar som innebär att innehåll och<br>annonser som är anpassade för dig visas. Vi påminner dig<br>om att titta igenom inställningarna om några veckor.                               |  |  |  |
| 0 | Manuell anpassning (fem steg)                                                                                                    |  |  |  |
|   | Konfigurera anpassningsinställningarna steg för steg. Du<br>bestämmer vilka inställningar som ska aktiveras eller<br>inaktiveras så att du får det innehåll och den<br>annonsupplevelse du vill ha. |  |  |  |

#### 8, Scrolla sedan längst ner och tryck på "Bekräfta",

#### Om cookies och id:n

Vi använder cookies och enhets-id:n för att komma ihåg dina inställningar och andra val på inloggade enheter. Vi använder även cookies och id:n för att

- tillhandahålla, underhålla och förbättra våra tjänster och annonser
- anpassa det innehåll och de annonser som visas för dig utifrån din aktivitet från Googles tjänster och webbplatser samt i appar från Googles partner (beroende på dina inställningar)
- utföra analyser och mätningar. Vi har även partner som mäter hur våra tjänster används.

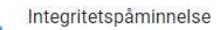

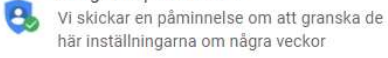

Tillbaka

Bekräfta

# 9, Godkänn sedan avtalet.

| 0.                  | Skydda Googles, våra användares eller<br>allmänhetens rättigheter, egendom och säkerhet i<br>enlighet med vad som krävs eller tillåts enligt lag,<br>däribland genom yppande av information till<br>statliga myndigheter. |
|---------------------|----------------------------------------------------------------------------------------------------|
| ٠                   | Utföra analyser som förbättrar våra tjänster för<br>användarna och är till nytta för allmänheten.                                                                                                    |
| ٠                   | Uppfylla skyldigheter gentemot våra partners, som<br>utvecklare och rättighetsinnehavare.                                                                                                    |
| •                   | Verkställa juridiska anspråk, inklusive utredning av<br>eventuella överträdelser av gällande<br>användarvillkor.                                                                                                    |
| Du k<br>som<br>nteg | an besöka Google Konton (account.google.com) när<br>helst om du vill göra integritetskontrollen eller ändra<br>gritetsinställningarna.                                                                                    |

| Avbryt | Jag godkänner |
|--------|---------------|
|        |               |

10, Kontot är nu skapat och du kan använda det kontot när du loggar in på Googleplay-store i din mobila enhet.